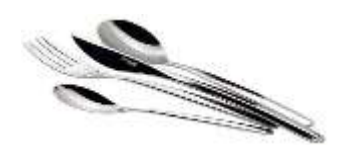

# Инструкция по работе в системе «Учет питания» для родителей.

В личном кабинете электронной школы родителю доступена система «Учет питания». В данном интерфейсе родитель может делать заказы своему ребенку.

| Питания Вылиска по считу                                                            |                                                                       |                                     |       |           |            |            |
|-------------------------------------------------------------------------------------|-----------------------------------------------------------------------|-------------------------------------|-------|-----------|------------|------------|
| ФИО<br>Пнишкой снат 1003042<br>Бателория<br>сыловы<br>СЭН (действует до 31.03.2017) | Балана<br>Сумма закона<br>сучетом полут<br>К отгале и<br>учетом полут | 224.63 p.<br>398.43 p.<br>173.80 p. |       | Base      | - Devenant | etangan (* |
| Alem-                                                                               |                                                                       |                                     |       | Сумна     | айылата    | Итого      |
|                                                                                     |                                                                       |                                     | ИТОГО | 943.03 p. | 644.60 p.  | 398.43 p.  |
| 9 10.03.2017, Пятница                                                               |                                                                       |                                     |       | 67.56 p.  | 45.00 p.   | 22.00 p.   |
| <ul> <li>та.03.2017, Понедельние</li> </ul>                                         |                                                                       |                                     |       | 78.22 p.  | 45.00 p.   | 33.22 p.   |
| <ul> <li>14.03.2017, Вторник</li> </ul>                                             |                                                                       |                                     |       | 00.00 p.  | 45.00 p.   | 16.00 p.   |
| <ul> <li>35.03.2017, Сряда</li> </ul>                                               |                                                                       |                                     |       | 67.80 p.  | 45.00 p.   | 22.00 p.   |
| <ul> <li>т6.03.2017, Четинрг</li> </ul>                                             |                                                                       |                                     |       | 88,45 p.  | 45.00 p.   | 34.45 p.   |
| ч 17.03.2017, Питница                                                               |                                                                       |                                     |       | 60,05 p.  | 45.00 p.   | 15.00 p.   |
| <ul> <li>20.03.2017, Понедельник</li> </ul>                                         |                                                                       |                                     |       | 60.00 p.  | 45.00 p.   | 15.00 p.   |
| <ul> <li>21.03.2017, Вторния</li> </ul>                                             |                                                                       |                                     |       | 60.00 p.  | 45.00 p.   | 15.00 p.   |
| <ul> <li>22.03.2017, Среда</li> </ul>                                               |                                                                       |                                     |       | 60.00 p.  | 45.00 p.   | 15.00 p.   |
| <ul> <li>23.03.2017, Hersepr</li> </ul>                                             |                                                                       |                                     |       | 60.05 p.  | 45.00 p.   | 15.80 p.   |
| 👒 24.03.2017, Пятница                                                               |                                                                       |                                     |       | 60.05 p.  | 45.00 p.   | 15.00 p.   |
| - 83.54.2017, Понедельние                                                           |                                                                       |                                     |       | 60.05 p   | 12.40 p.   | 47.60 p.   |

Родитель видит ФИО свеого ребёнка, его лицевой счет, который прописывается в договоре между родителем и организатором питания. Так же видит действующую категорию льготы, текущую сумму баланса, текущю сумма заказа с учетом льгот и сумму заказа с учетом льгот.

| Пополнить баланс учен | ика родитель может нажав на кнопку                            | Пополнить | через интернет эквайринг |
|-----------------------|---------------------------------------------------------------|-----------|--------------------------|
|                       | ПОПОЛНЕНИЕ СЧЕТА                                              |           |                          |
|                       |                                                               |           |                          |
|                       | Сумма в рублях                                                |           |                          |
|                       | 1000  I                                                       |           |                          |
|                       | Получатель платежа:<br>КШП "Центральный"<br>ИНН: 523101233290 |           |                          |
|                       | Отмена Оплатить                                               |           |                          |

Указать любую сумму оплаты, но не более максимальной разовой суммы пополнения баланса

установленной организатором питания и нажать кнопку

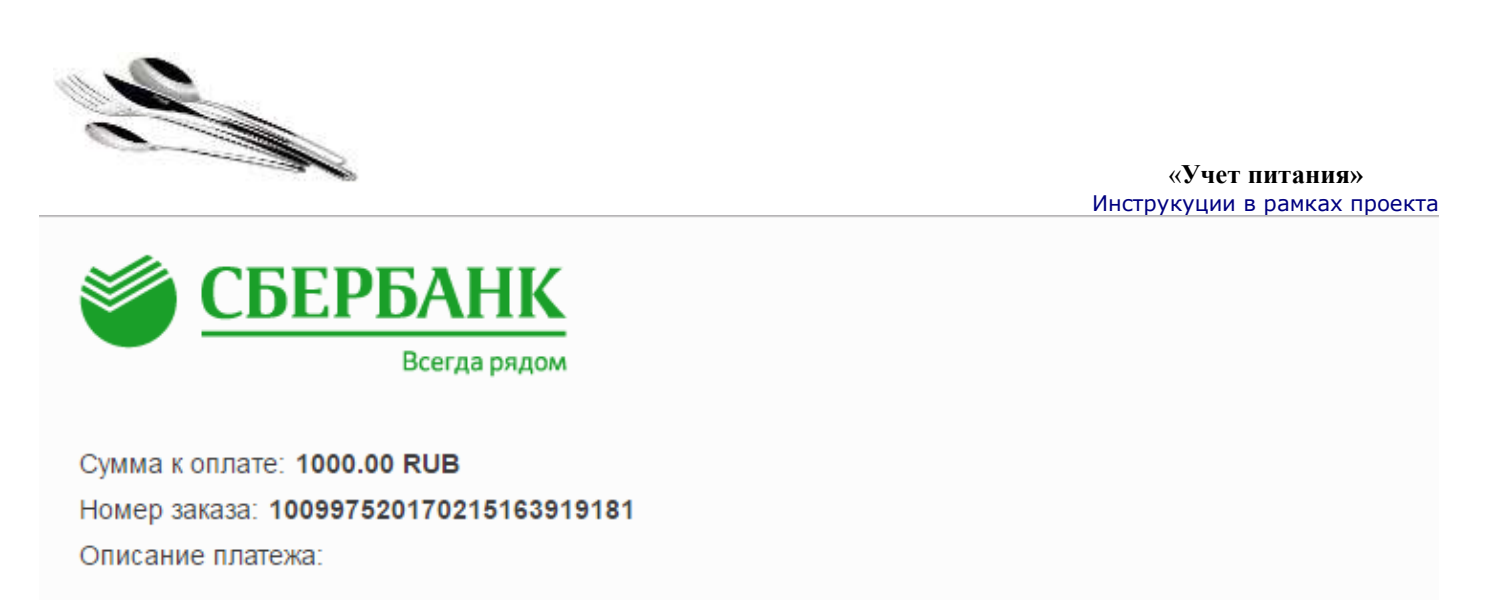

| ß |                     | До окончания сессии осталось: 0:19:54 |
|---|---------------------|---------------------------------------|
|   | Номер карты         | 0000 0000 0000 0000                   |
|   | Действительна до    |                                       |
|   | Имя держателя карты | ИМЯ ФАМИЛИЯ ЛАТИНИЦЕЙ                 |
|   | CVC2/CVV2           | ***                                   |
|   | (                   | Отправить уведомление на email        |
|   |                     |                                       |
|   |                     | Оплатить                              |

Вызывается интерфейс платежного сервиса через который можно оплатить по карте, не смотря на то что это сервис сбербанка, оплатить можно картой любого банка. Для этого необходимо ввести данные с банковской карты ( номер карты , дата действия , имя держателя карты, код держателя карты) при желании установить галочку «Отправлять уведомление на email»

Эл. почта владельца

address@mail.ru

В целях безопасности сессия оплаты действует ограниченное количество времени, которое расположено в верхнем парвом углу.

Оплату можно произвести и в офисах Сбербанка, для этого предварительно нужно

Печать квитанции

распечатать квитануию унифицированной формы для оплаты, нажав на кнопку

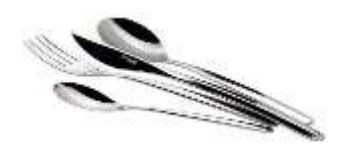

КВИТАНЦИЯ

| звещение | СБЕРБАНК РОССИН<br>Основная в 1841 году |              |         |         |        |       |      | 5     | 5      | Форг | иа Л | № П, |
|----------|-----------------------------------------|--------------|---------|---------|--------|-------|------|-------|--------|------|------|------|
|          | КШП "Центральный"                       |              |         |         |        |       |      |       |        |      |      |      |
|          | (наименование получателя платежа)       |              |         |         |        |       |      |       |        |      |      |      |
|          | 5 2 3 1 0 1 2 3 3 2 9 0                 | 1 0 1 0      | D 1     | 0       | 1 0    | 1     | 0    | 1     | 0      | 1    | 0    | 1    |
|          | (ИНН получателя платежа)                | (номер счета | получат | теля пл | атежа  | a)    |      |       |        |      |      |      |
|          | в Сбербанк                              |              |         | БИК     | 7      | 2     | 0    | 3 6   | 5 7    | 9    | 8    | 7    |
|          | (наименование банка получателя платежа) |              |         |         |        |       |      |       |        |      |      |      |
|          | Номер кор./сч. банка получателя платежа | 2 1 3 2      | 2       | 1 3     | 3      | 6     | 5    | 4 8   | 5      | 6    | 5    | 5    |
|          | Пополнение баланса                      |              |         | 10099   | 975    |       |      |       |        |      |      |      |
|          | (наименование платежа)                  |              |         | (номе   | ер лиц | евого | счет | а (ко | од) пл | ател | ьщи  | ка)  |

## О правилах оплаты информация раполагается в справке, получить ее можнонажав на кнопку

#### ОПЛАТА ПО БАНКОВСКИМ КАРТАМ

К оплате поинимаются платёжные карты Visa и MasterCard, змитированные в России и странах СНЕ. Оплата осуществляется без комиссий

Для совершения платежа Вы будете перенаправлены на страницу банка-партнера, где необходимо будет ввести реквизиты Вашей карты.

В целях безопасности реквизиты Ващей карты после завершения платежа в системе не сохоаняются

Также распечатав квитанцию (кнопка «Печать квитанции») пополнить баланс можно.

таме распечатае кантанцию (итопка и нечать кантанции») полознить однале, можно. — наличными через банкоматы, платежные терминалы, офисы Сбербанка, — банкоеской картой Сбербанка через банкоматы, платежные терминалы и Сбербанк Онлайн; — через кредитиеме организации, отделения почты России (зачисление средств на пицевой счет до 5 рабочих дней, при оппате взимается комиссионное вознаграждение в соответствии с тарифами банка).

OK.

## Заказы питания на каждый день для ученика.

Родитель видит заказы начиная с теущей даты на все доступное для заказа время. Первые пять дней не доступны для редактирования, следующие десять рабочих дней доступны для выбора меню.

| -Комплекс                                                                                                    | 2-Комплекс                                                                                                    | 3-Kommerc 7                                                                                           | Дополнительно |  |
|----------------------------------------------------------------------------------------------------|----------------------------------------------------------------------------------------------------|----------------------------------------------------------------------------------------------------|---------------|--|
| іцэнний булирбердіс колбасой и сыром Слиг<br>виднезій Чай информий с медрих и лимомом.<br>Слоб рикли Заликанка из тиррога с таквой | Коппета с проучей данникой Хлеб (к.н.).<br>Хлеб пи. Окурси саление Поре картофельное.<br>Назвляе на цинтаениец | Куларбана с сърза планания чир чернай,<br>Белганская горд, Оксыссе разу "Сого" Хлей ны<br>Хлей ранкы, | -nh           |  |
| 60.00p.                                                                                                    | 60.00p.                                                                                                    | 60.00p.                                                                                               | 0.00p.        |  |

Для выбра комплекса нужно раскрыть определенный день заказа. И указать галочкой комплекс

который будет кушать ребенок. Чтобы посмотреть состав комплекса нажмите кнопку

?

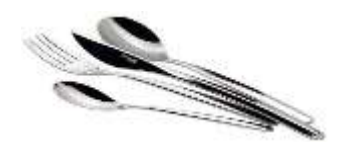

#### ДЕТАЛИ КОМПЛЕКСА 3-КОМПЛЕКС

| Наименопалне блюда           | Buaroji<br>Onkuta, r | Kon- | Сниртетическая<br>приность | Ection, r | жары, Г | stoomaps, |
|------------------------------|----------------------|------|----------------------------|-----------|---------|-----------|
| Бутербрад с сыром плавленным | 30 rp                | 1    | 40.25                      | 1.73      | 3.31    | 0.8       |
| Чай черный                   | 200 rp               | 1    | 58.52                      | 0.2       | 0.05    | 15.0      |
| Биточек из говяд             | 50 /p                | -1   | 150                        | 15.6      | 19.1    | 16.       |
| Овощное рагу "Сота"          | t30 rp               | 1    | 167                        | 3.7       | 6.7     | 22        |
| Xneő nu                      | 17 rp                | 1    | 95.57                      | 3.32      | 0.76    | 21.4      |
| хлеб рж-пш                   | 19 <i>.</i> pp       | 1    | 88                         | 3.04      | 1.44    | 18.0      |
|                              |                      |      | 599.34                     | 27.68     | 31.36   | 94.8      |

Детально можно посмотреть наименование блюд, их вест и энергетическую ценность каждого блюда. На каждый день доступен выбор дополнительных блюд

| Дополнительно |  |
|---------------|--|
| 0.00p.        |  |

## Из предложенных блюд можно выбрать те, что подходят для ребенка, указав нужное количество.

| Наименование блюда                                                       | Выход<br>блюда, г | Кол-во | Цена, руб | Стоимость,<br>руб | Энергетическая<br>ценность | Белки, г | Жиры, г | Углеводы,<br>г |
|--------------------------------------------------------------------------|-------------------|--------|-----------|-------------------|----------------------------|----------|---------|----------------|
| Картофель запеченый /из отварного/                                       | 100 гр            | 0      | 108.98    | 0.00              | 110                        | 2.1      | 4.1     | 15.8           |
| Суп картофельный с макаронами,<br>фрикадельками из говядины              | 250 гр            | 0      | 338.98    | 0.00              | 0                          | 0        | 0       | 0              |
| Филе куриное "По-школьному"                                              | 100 гр            | 0      | 455.92    | 0.00              | 0                          | 0        | 0       | 0              |
| Компот из вишни                                                          | 200 гр            | 0      | 113.48    | 0.00              | 125                        | 0        | 0       | 0              |
| Булочка "Домашняя" /кшп/                                                 | 101 гр            | 0      | 77.98     | 0.00              | 0                          | 0        | 0       | 0              |
| Коржик "Молочный" /кшп/                                                  | 75 rp             | 0      | 76.72     | 0.00              | 0                          | 0        | 0       | 0              |
| Печенье "Ажурное" в инд. уп. /Абсолют/                                   | 50 rp             | 0      | 109.20    | 0.00              | 235.4                      | 4.18     | 8.7     | 35.1           |
| Салат " Мозайка" (картофель отв., кукуруза, морковь отв., масло растит.) | 100 гр            | 0      | 290.08    | 0.00              | 125.73                     | 3.31     | 10.39   | 3.9            |
| $\searrow$                                                               |                   |        |           | 0.00              | 596.13                     | 9.59     | 23.19   | 54.8           |

### ВЫБОР ДОПОЛНИТЕЛЬНЫХ БЛЮД

Отмена Сохранить изменения

После выбора нужных блюд нажать кнопку Сохранить изменения

Отказаться от допонительного меню можно убрав галочку в разделе дополнительно.

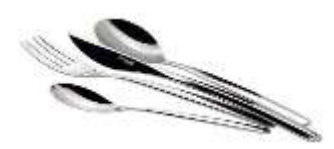

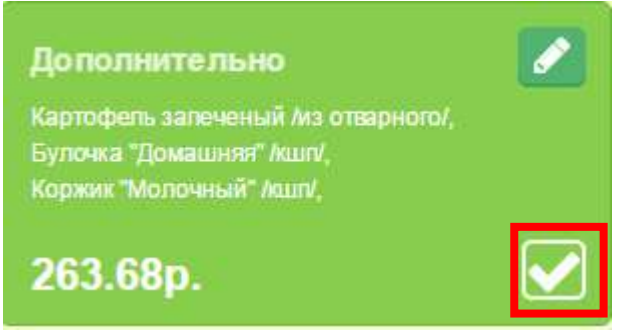

По умолчанию ребенку будет проставлен комплекс дня, даже если родитель на заходил и не выбирал комплекс, ребенок получит питание по комплексу дня.

Для родителей доступна краткая справка по работе системы «Учет питания»

Для выбора питания ребенка доступно 2 комплекса, по умолчанию уже выбран комплекс дня на каждый день недели. Меню на **5** рабочих дн. начиная с текущей даты недоступно для корректировки. Последующие 10 рабочих дней доступны для выбора при наличии денежных средств на балансе.

Пополнить баланс без комиссии картой любого банка в режиже реального времени можно нажав кнопку "Пополнить", подробная информация по оплате доступна по кнопке "?"

Также распечатав квитанцию (кнопка «Печать квитанции») пополнить баланс можно:

наличными через банкоматы, платежные терминалы, офисы Сбербанка;

— банковской картой Сбербанка через банкоматы, платежные терминалы и Сбербанк
 Онлайн;

 через кредитные организации, отделения почты России (зачисление средств на лицевой счет до 5 рабочих дней, при оплате взимается комиссионное вознаграждение в соответствии с тарифами банка).

Если возникли вопросы по работе системы, можно позвонить по телефону горячей линии который расположен в правом нижнем углу интерфейса.

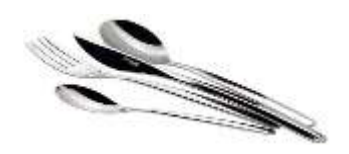

Выписка по счету

Родителю доступна выписка по счету путем нажатия на кнопку

| Дата и премя консриции | Сумия операции, рублой | Kog rpermene             | Описание севрацев     | Charge              |
|------------------------|------------------------|--------------------------|-----------------------|---------------------|
| 9 марта 2017 в 23:27   | +45.00                 | 100364220170303232707053 | Лыюта от 03.03.2017   | Подтверждено        |
| 3 марта 2017 в 23-24   | -64.45                 | 100364220170303232456251 | Заптрак or 03 03 2017 | (Ingroupiges)       |
| 3 марта 2017 в 00.18   | +1.00                  | 100364220170303001843810 | Карта Сбербанк        | Подтвержаено        |
| марта 2017 в 22:44     | +45.00                 | 100364220170302224426732 | Льюта от 02:03:2017   | Transmission        |
| 2 марта 2017 в 22:38   | -81.05                 | 100364220170302223828141 | Завтрак от 02 03.2017 | (ThiustNeptwaterin) |
| 2 марта 2017 в 00:50   | +45.00                 | 100364220170302005040085 | Льгота от 01.03.2017  | (Trighting Agentic) |
| 2 марта 2017 в 00:39   | +100.00                | 100364220170302003927449 | Карта Сбербанк        | Подтверждено        |
| марта 2017 в 00.14     | -60.00                 | 100364220170302001446069 | Завтрак от 01 03 2017 | (Inspherpagewa)     |

По умолчанию выписка формируется за текущий месяц. Можно задать фильтр по датам и просмотреть все операции по лицевому счету ученика.

| 215 | 0   |    |    |    |
|-----|-----|----|----|----|
| (+) | ) ( | ка | ча | ΤЬ |
|     |     |    |    |    |

Данную выписку можно скачать

# Выписка по счету

**Ученик:** ФИО

С 01.03.2017 по 03.03.2017

| Дата и время операции | Сумма операции, рублей | Код транзакции           | Описание операции     | Статус       |
|-----------------------|------------------------|--------------------------|-----------------------|--------------|
| 03 марта 2017 в 23:27 | +45.00                 | 100364220170303232707093 | Льгота от 03.03.2017  | Подтверждено |
| 03 марта 2017 в 23:24 | -64.48                 | 100364220170303232456251 | Завтрак от 03.03.2017 | Подтверждено |
| 03 марта 2017 в 00:18 | +1.00                  | 100364220170303001843810 | Карта Сбербанк        | Подтверждено |
| 02 марта 2017 в 22:44 | +45.00                 | 100364220170302224426732 | Льгота от 02.03.2017  | Подтверждено |
| 02 марта 2017 в 22:38 | -81.05                 | 100364220170302223828141 | Завтрак от 02.03.2017 | Подтверждено |
| 02 марта 2017 в 00:50 | +45.00                 | 100364220170302005040085 | Льгота от 01.03.2017  | Подтверждено |
| 02 марта 2017 в 00:39 | +100.00                | 100364220170302003927449 | Карта Сбербанк        | Подтверждено |
| 02 марта 2017 в 00:14 | -60.00                 | 100364220170302001446059 | Завтрак от 01.03.2017 | Подтверждено |

Итог, пополнение: 236.00

Итог, списание: 205.53

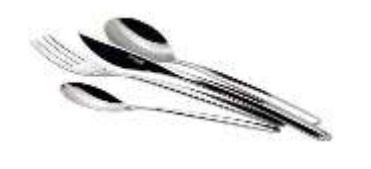

Можно распечатать

| Boerco 2 crp. |                                     |
|---------------|-------------------------------------|
|               | Стритить Отнена                     |
| Принтер       | Сокранить как PDF                   |
| Страницы      | * lor<br>() [turpnep 1-1, 1, 11-13] |
| Раскладка     | Альбонная 🔹                         |
|               |                                     |

🗶 Печать

| 01 T - 03 T Champion        |                                |                          | Cashata, Benata        |                   |
|-----------------------------|--------------------------------|--------------------------|------------------------|-------------------|
| (mark a bismed straighture) | Cylinet artspecarie, joyferett | King Vpanism and         | Comments (https://www. | - things          |
| 13 wapte 2017 x 23 27       | +45.00                         | 100364220170303232707093 | Burona or 03.03.2017   | <b>Duraciane</b>  |
| 03 марта 2017 e 23:24       | -04.48                         | 100364220170303232456251 | 3aurgusk or 03.03.2017 | Distances         |
| 23 wapra 2017 u DO 16       | +1.00                          | 100364220170303001843810 | Картя Сбербене         | Demonstern        |
| 12 mapra 2017 n 22:44       | +45.00                         | 100364220170302224436732 | Durpris or 02.03.2017  | PROVIDENCE -      |
| 12 waters 2017 e 22:38      | -81.05                         | 100364220170302223626141 | 3aarpav or 02.03.2017  | Distantiation     |
| 32 mapts 2017 a 00.90       | +4E.00                         | 100364220170302006840085 | filerina or 01.03.2017 | Duranta and       |
| 12 isapta 2017 a 00:39      | +100.00                        | 100364220170302003927449 | Kapta Ofepdawe         | Полнонания        |
| 02 Mapris 2017 a 00-14      | -60.00                         | 100364220170302001446059 | 3eerpax or 01.03.2017  | Planners with the |